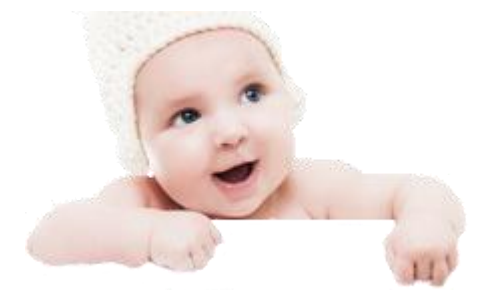

Manuale di istruzioni per Nidigratis

# Super Amministratore

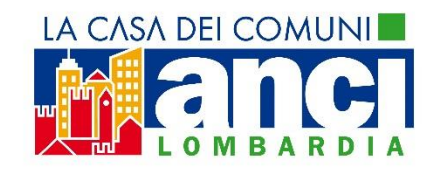

Milano, 27 luglio '16

# Sommario

| 1. | Pre | messa                                  | . 4 |
|----|-----|----------------------------------------|-----|
| 2. | Acc | cesso                                  | . 4 |
| 3. | Sch | iermata generale                       | . 4 |
| 4. | Fur | nzionalità Super Amministratore        | . 6 |
| 4  | .1. | Gestione account                       | . 6 |
| 4  | .2. | Gestione bambino e nucleo famigliare   | . 8 |
| 4  | .3. | Gestione degli asili e degli operatori | 11  |
| 4  | .4. | Gestione della consuntivazione         | 15  |
| 4  | .5. | Gestione utenze                        | 19  |
| 5. | Cor | nclusioni                              | 20  |

### 1. Premessa

Obiettivo del presente Manuale è spiegare ai Super Amministratori come utilizzare il nuovo portale Nidigratis.it, l'iniziativa di inclusione sociale di Regione Lombardia e di Anci Lombardia per aiutare le famiglie in difficoltà nei primissimi anni di educazione dei propri figli.

### 2. Accesso

Il Super Amministratore avrà il compito di gestire i vari istituti presenti sul territorio comunale e i bambini presenti nella struttura sia lato Operatori Asilo Nido sia per quanto riguarda la consuntivazione.

I Super Amministratori sono indicati nel sistema come Admin.

I Super Amministratori possono accedere alla soluzione Web dalla pagina internet www.nidigratis.it.

L'utente inserendo le proprie credenziali, composte da email (UserID) e password, accede al servizio. Le credenziali sono inviate tramite email a ogni Super Amministratore.

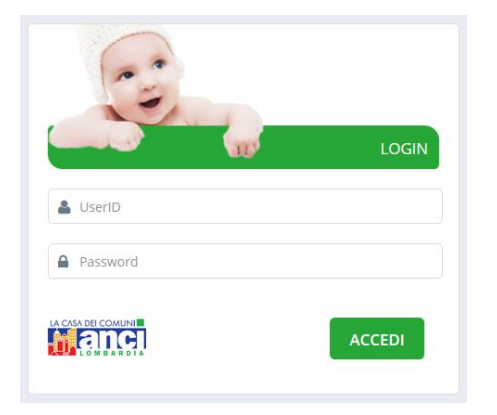

## 3. Schermata generale

All'ingresso, il Super Amministratore visualizza il pannello di controllo.

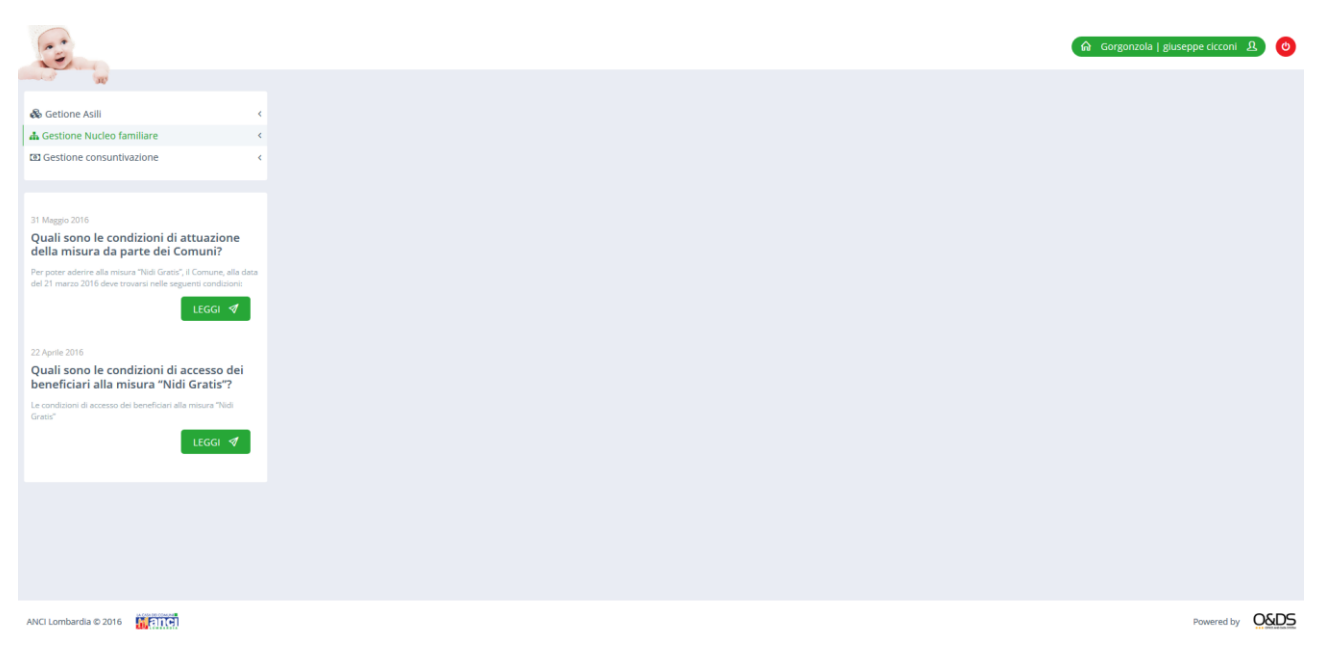

Sulla destra in alto sono presenti le scelte relative alla propria anagrafica e al Comune di appartenenza. Il pulsante rosso permette il logout dal servizio.

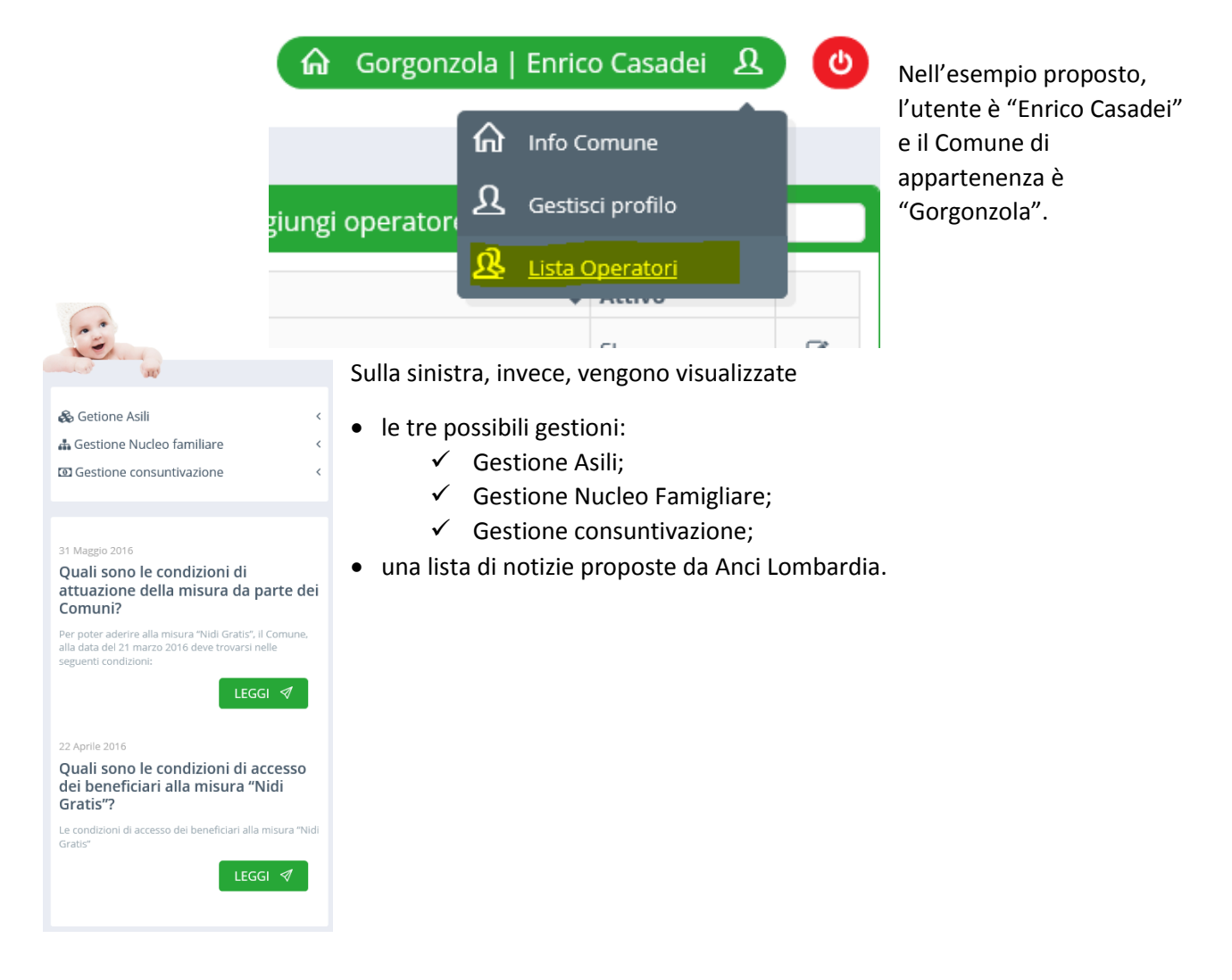

## 4. Funzionalità Super Amministratore

### Al Super Amministratore sono garantite diverse funzionalità:

- 1. Gestione account;
- 2. Gestione degli asili;
- 3. Gestione dei bambini e dei nuclei famigliari;
- 4. Gestione della consuntivazione;
- 5. Gestione degli account.
- 4.1. Gestione account

L'utente può gestire i dati del proprio account nella pagina dedicata che è raggiungibile attraverso la tendina disponibile sotto il proprio nome utente (in alto a destra) precedentemente indicata.

• Nella sezione "Gestisci profilo" l'utente può visualizzare e modificare i propri dati.

| 23                                                                                                    |                  |                        | 😭 Gorgonzola   gluseppe cicconi 요 😋 |
|----------------------------------------------------------------------------------------------------|------------------|------------------------|-------------------------------------|
| and the second second s |                  |                        |                                     |
| 🗞 Getione Asili 🤇                                                                                                    | Gestione profilo |                        |                                     |
| 👗 Gestione Nucleo familiare 🔇                                                                                                    | Nome             | giuseppe               | Cliccare direttamente               |
| Gestione consuntivazione     <                                                                                                    | Corporte         | - circonal             |                                     |
|                                                                                                    | cognome          | CCCVIII                | dentro il riquadro per              |
| 31 Maggio 2016                                                                                                    | Ruolo            | amministratore         | modificare il dato                  |
| Quali sono le condizioni di attuazione<br>della misura da parte dei Comuni?                                                                                                    | Email            |                        |                                     |
| Per poter aderire alla misura "Nidi Gratis", il Comune, alla data<br>del 21 marzo 2016 dese trovarsi nelle semienti conditioni:                                                                                                    | Email            | <i>เอรแจรฟิเตรแ</i> ฟน |                                     |
| LEGGI 🖪                                                                                                    | Password         | doradora0987           |                                     |
|                                                                                                    | Tipo operatore   | Asilo                  |                                     |
| 22 Aprile 2016                                                                                                    |                  |                        |                                     |
| Quali sono le condizioni di accesso dei<br>beneficiari alla misura "Nidi Gratis"?                                                                                                    |                  |                        | MODIFICA 🛩                          |
| Le condizioni di accesso dei beneficiari alla misura "Nidi<br>Gratis"                                                                                                    |                  |                        |                                     |
| LEGGI 🛷                                                                                                    |                  |                        |                                     |
|                                                                                                    |                  |                        |                                     |
|                                                                                                    |                  |                        |                                     |
|                                                                                                    |                  |                        |                                     |
|                                                                                                    |                  |                        |                                     |
|                                                                                                    |                  |                        |                                     |
|                                                                                                    |                  |                        |                                     |
| ANCI Lombardia © 2016                                                                                                    |                  |                        | Powered by O&DS                     |
|                                                                                                    |                  |                        |                                     |

• Nella sezione denominata "**Info Comune**" l'utente può vedere le informazioni relative al Comune e gli allegati messi a disposizione in fondo alla pagina.

| CC GERRARD COM                                                                                                    |               |                                      |                                 |                     |                   |
|----------------------------------------------------------------------------------------------------|---------------|--------------------------------------|---------------------------------|---------------------|-------------------|
| Gestione Nucleo familiare <                                                                                                    |               | Indirizzo                            |                                 |                     |                   |
| C Gestione consuntivazione <                                                                                                    |               |                                      |                                 |                     |                   |
|                                                                                                    |               | N. Civico                            |                                 |                     |                   |
| 31 Maggio 2016<br>Quali sono le condizioni di                                                                                      |               | Cap                                  |                                 |                     |                   |
| attuazione della misura da parte<br>dei Comuni?                                                                                    |               | Città                                |                                 |                     |                   |
| Per poter aderire alla misura "Nidi Gratis", il Comune,<br>alla data del 21 marzo 2016 deve trovarsi nelle<br>seguenti condizioni: |               | Email                                |                                 |                     |                   |
| LEGGI 🖪                                                                                                    |               | Email pec                            |                                 |                     |                   |
| 22 Aprile 2016<br>Quali sono le condizioni di accesso<br>dei beneficiari alla misura "Nidi                                         |               | Codice Amministrazione               |                                 |                     |                   |
| Gratis"?<br>Le condizioni di accesso dei beneficiari alla misura<br>"Nidi Gratis"                                                  |               | Codice AOO                           |                                 |                     |                   |
| LEGGI 🖪                                                                                                    |               | Telefono                             |                                 |                     |                   |
|                                                                                                    |               | Fax                                  |                                 |                     |                   |
|                                                                                                    | Somma destir  | ata abbattimento retta bilancio 2015 |                                 |                     | ]                 |
|                                                                                                    |               | IBAN                                 |                                 |                     | ]                 |
|                                                                                                    |               | Codice fiscale / PIVA                |                                 |                     | ]                 |
|                                                                                                    |               |                                      |                                 |                     | MODIFICA 🗸        |
|                                                                                                    | Lista allegat | del comune                           |                                 |                     | Q                 |
|                                                                                                    | Titolo        | Descrizione                          |                                 | Data                |                   |
|                                                                                                    | prova         | test                                 |                                 | 20/07/2016 19:18:04 | ×                 |
|                                                                                                    |               |                                      |                                 |                     |                   |
|                                                                                                    |               | Titolo                               |                                 |                     | ]                 |
|                                                                                                    |               | Descrizione                          |                                 |                     | ]                 |
|                                                                                                    |               | File                                 | Scegli file Nessun file selezio | eto                 |                   |
|                                                                                                    |               |                                      |                                 |                     | AGGIUNGI ALLEGATO |
|                                                                                                    |               |                                      |                                 |                     |                   |
|                                                                                                    |               |                                      |                                 |                     |                   |
|                                                                                                    |               |                                      |                                 |                     |                   |

Cliccare sul nome per scaricare l'allegato

Il Super Amministratore può modificare i dati dell'ente (Comune) direttamente dalla schermata.

Il Super Amministratore ha il potere di allegare documenti al Comune.

| 🕒 Lista allegati del comune              |                                          | Q                   |       |
|------------------------------------------|------------------------------------------|---------------------|-------|
| Titolo                                   | \$<br>Descrizione                        | Data                | \$    |
| allegato numero 2 per test nidigratis.it | allegato numero 2 per test nidigratis.it | 28/06/2016 15:08:32 | ×     |
|                                          |                                          |                     |       |
| Titolo                                   |                                          |                     |       |
| Descrizione                              | <b>K</b>                                 |                     |       |
| File                                     | Stoglia                                  |                     |       |
|                                          |                                          | AGGIUNGI ALLEG      | ато 🗈 |

Dalla maschera può essere caricato un documento inserendo il **"Titolo**", la **"Descrizione**" e il percorso del file.

### 4.2. Gestione bambino e nucleo famigliare

Il Super Amministratore ha la possibilità di gestire un bambino (come un Operatore Asilo Nido) caricando un nuovo iscritto a un asilo.

Per caricare un nuovo bambino l'operatore deve selezionare la sottosezione denominata "Gestione Nucleo Famigliare"  $\rightarrow$  "Aggiungi bambino"

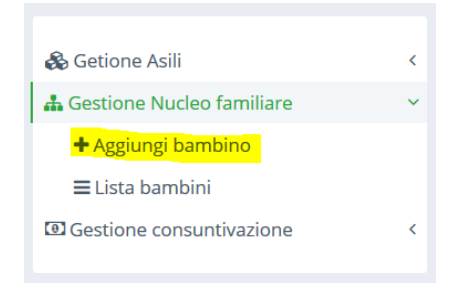

Si apre una maschera dove inserire: Nome, Cognome, Codice Fiscale, Sesso, Data di nascita, Comune di Nascita, Comune di Residenza, Via, Cap.

| 🕇 Dati del bambino  |         |
|---------------------|---------|
| Nome                |         |
| Cognome             |         |
| Codice fiscale      |         |
| Sesso               | Sesso • |
| Data di nascita     |         |
| Comune di nascita   |         |
| Comune di residenza |         |
| Via                 |         |
| Сар                 |         |
|                     | AVANTI  |
|                     | AVANTI  |

Cliccando il tasto "**Avanti**" si accede allo step successivo dove devono essere specificati i dati del bambino relativi ai Dati ISEE.

In particolare dovranno essere specificati

- Data inizio beneficio nidi gratis;
- Indicatore ISEE;
- Retta a carico della famiglia;
- Associa Asilo Nido.

| (3) ····                                                                                                    |                                   |           | යි Gorgonzola j gluseppe circoni වූ ල් |
|----------------------------------------------------------------------------------------------------|-----------------------------------|-----------|----------------------------------------|
| & Getione Asili                                                                                                    | Y Dati ISEE di lucia pantaloni    |           |                                        |
| 🛦 Gestione Nucleo familiare 🔷                                                                                                   | Data inizio beneficio nidi gratis |           |                                        |
| + Aggiungi bambino                                                                                                    | Indicatore ISEE                   |           |                                        |
| Gestione consuntivazione                                                                                                    | Patte a sorten della famialia     |           |                                        |
|                                                                                                    | Retta a canco della lamiglia      |           |                                        |
| 31 Meggio 2016                                                                                                    | Associa Asilo Nido                | Seleziona | ~                                      |
| Quali sono le condizioni di attuazione<br>della misura da parte dei Comuni?                                                     |                                   |           |                                        |
| Per poter aderire alla misura "Nidi Gratis", il Comune, alla data<br>del 21 marzo 2016 deve trovarsi nelle seguenti condizioni: |                                   |           | e INDIETRO AVANTI -                    |
| LEGGI 🖪                                                                                                    |                                   |           |                                        |
| 22 Aprile 2016                                                                                                    |                                   |           |                                        |
| Quali sono le condizioni di accesso dei<br>beneficiari alla misura "Nidi Gratis"?                                               |                                   |           |                                        |
| Le condizioni di accesso dei beneficiari alla misura "Nidi<br>Gratis"                                                           |                                   |           |                                        |
| LEGGI 🖪                                                                                                    |                                   |           |                                        |
|                                                                                                    |                                   |           |                                        |
|                                                                                                    |                                   |           |                                        |
| ANCI Lombardia © 2016                                                                                                    |                                   |           | Powered by O&D5                        |

Il passaggio successivo è l'inserimento (opzionale) dei dati dei genitori: Nome, Cognome, Telefono, Email, Codice Fiscale, Ruolo del Genitore (Padre, Madre, Altro), Comune di nascita, Comune di residenza, via, cap, Negli ultimi 5 anni residente in Lombardia, Occupato, Altri benefici/agevolazioni.

| a day a second                                                         |                                                 |             |                                |
|------------------------------------------------------------------------|-------------------------------------------------|-------------|--------------------------------|
| ~~~~~~~~~~~~~~~~~~~~~~~~~~~~~~~~~~~~~~                                 | We want dot over the distribution over the      |             |                                |
| Gestione Asili <                                                       | Dati dei genitori di pinco pallo                |             |                                |
| Gestione Nucleo familiare v                                            | Nome del genitore                               |             |                                |
| + Aggiungi bambino                                                     |                                                 |             |                                |
| ≡ Lista bambini                                                        | Cognome del genitore                            |             |                                |
| Gestione consuntivazione <                                             |                                                 |             |                                |
|                                                                        | Telefono                                        |             |                                |
| Marrie 2016                                                            |                                                 |             |                                |
| uali sono le condizioni di                                             | Email                                           |             |                                |
| tuazione della misura da parte                                         | Codico Fiscolo del gonitoro                     |             |                                |
| r poter aderire alla misura "Nidi Gratis", il Comune,                  | Cource Ascale del genitore                      |             |                                |
| a data del 21 marzo 2016 deve trovarsi nelle<br>guenti condizioni:     | Ruolo del genitore                              | Ruolo 🖌     |                                |
| LEGGI 🖪                                                                |                                                 |             |                                |
|                                                                        | Comune di nascita                               |             |                                |
| Aprile 2016                                                            |                                                 |             |                                |
| uali sono le condizioni di accesso<br>ei beneficiari alla misura "Nidi | <b>Ge Importa</b> Comune di residenza           |             |                                |
| ratis"?                                                                |                                                 |             |                                |
| condizioni di accesso dei beneficiari alla misura<br>di Gratis"        | Via                                             |             |                                |
| LEGGI 🖪                                                                |                                                 |             |                                |
|                                                                        | Cap                                             |             |                                |
|                                                                        | Negli ultimi 5 anni è sempre stato residente in | Seleziona 🗸 |                                |
|                                                                        | Lombardia?                                      |             |                                |
|                                                                        | Occupato/a2                                     | Seleziona 🗸 |                                |
|                                                                        | Occupatorar                                     |             |                                |
|                                                                        | Altri benefici / agevolazioni                   | Seleziona 🗸 |                                |
|                                                                        | Alter beneficity agevolation                    |             |                                |
|                                                                        |                                                 |             | SALVA 🗸                        |
|                                                                        |                                                 |             |                                |
|                                                                        |                                                 |             | AGGIUNGI GENITORE 🕇 🗲 INDIETRO |

# N.B. Sul Codice Fiscale viene effettuato un controllo formale sul formato dei dati inseriti: non un controllo sulla corrispondenza nominativo e codice.

Se il genitore è residente in Lombardia da 5 anni allora compare una nuova scelta sul comune in cui ha vissuto la persona. Se la città è la stessa della residenza c'è un rimando automatica selezionando su SI.

| Negli ultimi 5 anni è sempre stato residente in<br>Lombardia?     | SI        | ~ |
|-------------------------------------------------------------------|-----------|---|
| Negli ultimi 5 anni è sempre stato residente in questo<br>comune? | Seleziona | ~ |

Se invece si sceglie NO allora si può indicare il comune precedente scegliendo tramite *menu a tendina* tra quelli della Lombardia.

| Negli ultimi 5 anni è sempre stato residente in questo comune? |  | NO        | ~ |  |
|----------------------------------------------------------------|--|-----------|---|--|
| Comune di residenza precedente                                 |  | Seleziona | ~ |  |

## 4.3. Gestione degli asili e degli operatori

Un Super Amministratore può visualizzare la lista degli asili del Comune mediante l'interfaccia sulla sinistra del pannello di controllo cliccando su "Lista asili".

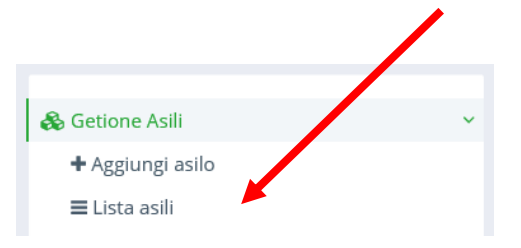

### Dalla lista può selezionare un singolo asilo e visualizzarne i dati.

| 🗞 Dettaglio asilo                                                                                                 |                                     |
|----------------------------------------------------------------------------------------------------|-------------------------------------|
| Denominazione nido                                                                                                | calimero                            |
| Tipo asilo                                                                                                    | Pubblico 🗸                          |
| Codice struttura contenuto nell'anagrafica regionale<br>delle unità d'offerta sociale 🛛 🥹                         | 180858                              |
| Numero posti                                                                                                    | 40                                  |
| Numero iscritti al 31.07.2016                                                                                     | 36                                  |
| Periodo d'apertura                                                                                                | Gennaio                             |
| Orario di servizio                                                                                                | Mattino Pomeriggio Tempo prolungato |
| Email                                                                                                    | martino@ancilab.it                  |
| Indirizzo sede operativa                                                                                          | rovello                             |
| CAP                                                                                                    | 20120                               |
| Telefono                                                                                                    | 3497375195                          |
| Fax                                                                                                    |                                     |
| Servizio mensa compreso nella retta                                                                               | SI 🗸                                |
| Pagamento retta                                                                                                   | ANTICIPO 🗸                          |
| Viene applicato dall'unità d'offerta, per i beneficiari<br>della misura, un sistema di tariffazione su base ISEE? | SI 🗸                                |
| La regolamentazione per disciplinare l'applicazione<br>delle fasce ISEE è comunale?                               | SI 🗸                                |
|                                                                                                    | MODIFICA 🗸                          |

| second one       Date       A       Importo previsio       Nete       Importo previsio       Nete         Loca       0.00       13.00.00       350.00       350.00       Importo previsio       Importo previsio                                                                                                    | Lista fasce ISEE al 21.03.20    | 16 per l'asilo nido cal | limero (è possibile aggiunger       | e più fasce) |                  |                |                 |           |
|----------------------------------------------------------------------------------------------------|---------------------------------|-------------------------|-------------------------------------|--------------|------------------|----------------|-----------------|-----------|
| texca 0.00 15.00.00 350.00 (K K K K K K K K K K K K K K K K K K                                                                                                     | Descrizione                     | Da                      | \$ A                                | ¢            | Importo previsto |                | Note            |           |
| Descrizione   (III print hace)   Da   Da   Da   Importo mensile previsto   Note integrative   Note integrative   Itata alegati associati alfasilo nido calimero   CON CI SONO ALLEGATI                                                                                                    | i fascia                        | 0,00                    | 15.000,00                           |              | 350,00           |                |                 | ×         |
| Descrizione   iii prins tested     Da     Importo mensile previsto     Importo mensile previsto     Note integrative     Integrative     Integrative     <                                                                                                    |                                 |                         |                                     |              |                  |                |                 |           |
| dis prime tread     Da     A     Importo mensile previsto     Importo mensile previsto     Note integrative     Note integrative     Callegati associati all'asilo nido calimero     Ol Lista allegati associati all'asilo nido calimero     Callegati     Ol sono ALLEGATI     Callegati     Callegati   <                                                                                                    |                                 | Descrizione             |                                     |              |                  |                |                 |           |
| Da   A   Importo mensile previsto   Note integrative     Note integrative     Acciunci FASCIA      Acciunci FASCIA      Conci I SONO ALLEGATI     Titolo     File     Bescrizione     File     Segue Mesun fle selecionale                                                                                                    |                                 | (ES: prima fascia)      |                                     |              |                  |                |                 |           |
| A   Importo mensile previsto   Note integrative     Note integrative     Acciunci PASCIA      I Lista allegati associati all'asilo nido calimero     I Lista allegati associati all'asilo nido calimero     I Lista aperatori disponibili nel comune                                                                                                    |                                 | Da                      |                                     |              |                  |                |                 |           |
| A   Importo mensile previsto   Note integrative     Note integrative     Acciulusci fAscul ~     Acciulusci fAscul ~     I Lista allegati associati all'asilo nido calimero     On ci Sono ALLEGATI     Titolo     File     Descrizione     File     Cacciulusci All'essun file seleconato     Acciulusci AlleGATO     Acciulusci AlleGATO                                                                                                    |                                 |                         |                                     |              |                  |                |                 |           |
| Importo mensile previsto Note integrative Note integrative CACGIUNGI FASCA CACGIUNGI FASCA CACGIUNGI FASCA CACGIUNGI ALLEGATI Titolo Descrizione File CAGGIUNGI Messue file selecionate CAGGIUNGI ALLEGAT CACGIUNGI ALLEGAT CAGGIUNGI ALLEGAT CAGUUNGI CAGUUNGI CAGUUNGI CAGUUNGI CAGUUNGI CAGUUNGI CAGUUNGI CAGUUNGI CAGUUNGI CAGUUNGI CAGUUNGI CAGUUNGI CAGUUNGI CAGUUNGI CAGUUNGI CAGUUNGI CAGUUNGI CAGUUNGI CAGUUNGI |                                 | A                       |                                     |              |                  |                |                 |           |
| Note integrative Note integrative AGGIUNGI FASCIA AGGIUNGI FASCIA AGGIUNGI FASCIA AGGIUNGI FASCIA AGGIUNGI ALLEGATI Titolo File Resum file seleconato AGGIUNGI ALLEGATO AGGIUNGI ALLEGATO AGGIUN | Impo                            | orto mensile previsto   |                                     |              |                  |                |                 |           |
| Note Integrative     AGGIUNGI FASCIA     AGGIUNGI FASCIA     AGGIUNGI FASCIA     Comparing     Comparing     Comparing     AGGIUNGI ALLEGATO     AGGIUNGI ALLEGATO     AGGIUNGI ALLEGATO     AGGIUNGI ALLEGATO     AGGIUNGI ALLEGATO                                                                                                    |                                 |                         |                                     |              |                  |                |                 |           |
| Note integrative     AGGIUNGI FASCIA     AGGIUNGI FASCIA     AGGIUNGI FASCIA     Ista allegati associati all'asilo nido calimero     Ista allegati associati all'asilo nido calimero     Ista allegati associati all'asilo nido calimero     Ista allegati associati all'asilo nido calimero     Ista allegati associati all'asilo nido calimero     Ista allegati associati all'asilo nido calimero     Ista allegati associati all'asilo nido calimero     Ista allegati associati all'asilo nido calimero     AGGIUNGI ALLEGATO     AGGIUNGI ALLEGATO     Ista aperatori disponibili nel comune                                                                                                    |                                 |                         |                                     |              |                  |                |                 |           |
| Lista allegati associati all'asilo nido calimero   Icon Ci Sono ALLEGATI     Titolo     Descrizione     File     Seget Hile     Nessun Hile selezionato     AGGIUNGI ALLEGATO                                                                                                    |                                 | Note integrative        |                                     |              |                  |                |                 |           |
| AGGUNGI FASCIA                                                                                                    |                                 |                         |                                     |              | h                |                |                 |           |
| Lista allegati associati all'asilo nido calimero     NON CI SONO ALLEGATI     Titolo     Titolo     Descrizione     File     Secoli file     Nessun file selezionato     AGGIUNGI ALLEGATO     Lista operatori disponibili nel comune                                                                                                    |                                 |                         |                                     |              |                  |                | AGGIUNGI FASO   |           |
| Lista allegati associati all'asilo nido calimero                                                                                                    |                                 |                         |                                     |              |                  |                |                 |           |
| I Lista anegati associati an asno nico canniero  ION CI SONO ALLEGATI  IItolo Descrizione File Ressun file selezionato AGGiUNGI ALLEGATO Lista operatori disponibili nel comune                                                                                                    | Lista allogati associati all'as | silo pido colimoro      |                                     |              |                  |                |                 | _         |
| Titolo       Descrizione       File       Scogi file       Nessun file selezionato   AGGiUNGI ALLEGATO                                                                                                    |                                 |                         |                                     |              |                  |                | 4               |           |
| Titolo       Descrizione       File       Scogliffe       Nessun file selezionato   AGGIUNGI ALLEGATO                                                                                                    | NON CI SONO ALLEGATI            |                         |                                     |              |                  |                |                 |           |
| Descrizione       File       Scegii file       Nessun file selezionato         AGGIUNGI ALLEGATO         Lista operatori disponibili nel comune                                                                                                    |                                 | The                     |                                     |              |                  |                |                 |           |
| Descrizione File Cegii file Nessun file selezionato AGGIUNGI ALLEGATO C Lista operatori disponibili nel comune                                                                                                    |                                 | litolo                  |                                     |              |                  |                |                 |           |
| Image: Scene file     Scene file       Scene file     Nessun file selezionato    AGGIUNGI ALLEGATO                                                                                                    |                                 | Descrizione             |                                     |              |                  |                |                 |           |
| File     Lista operatori disponibili nel comune                                                                                                    |                                 |                         |                                     |              |                  |                |                 |           |
| AGGIUNGI ALLEGATO                                                                                                    |                                 | File                    | Scegli file Nessun file selezionato |              |                  |                |                 |           |
| Lista operatori disponibili nel comune                                                                                                    |                                 |                         |                                     |              |                  |                | AGGIUNGI ALLEGA | то 🗅      |
| Lista operatori disponibili nel comune                                                                                                    |                                 |                         |                                     |              |                  |                |                 |           |
|                                                                                                    | Lista operatori disponibili     | nel comune              |                                     |              |                  |                |                 |           |
| Conome Nome Email Tipo operatore Associato                                                                                                    | Conome                          | Nome                    | Email                               |              |                  | Tipo operatore |                 | Associato |
| ca jedel Enrico e.casadel@oeds.it Admin Ø                                                                                                    | Caladei                         | Enrico                  | e.casadei@oeds.it                   |              |                  | Admin          |                 | 2         |
| ra poni dora d.ramponi@oeds.it Asilo 🗌                                                                                                    | ra poni                         | dora                    | d.ramponi@oeds.it                   |              |                  | Asilo          |                 |           |
| a poni dora dora.ramponi@gmail.com Subadmin @                                                                                                    | raponi                          | dora                    | dora.ramponi@gmail.com              |              |                  | Subadmin       |                 |           |
|                                                                                                    |                                 |                         |                                     |              |                  |                |                 |           |
|                                                                                                    |                                 |                         |                                     |              |                  |                |                 |           |
|                                                                                                    |                                 |                         |                                     |              |                  |                |                 |           |

Dentro la pagina dedicata a un asilo, l'operatore può allegare dei documenti e visualizzare quelli allegati da altri utenti. (*Nell'esempio proposto non ci sono ancora allegati da scaricare*).

Dopo aver completato i campi richiesti (**"Titolo**" e **"Descrizione**") e allegato il file il Super Amministratore premendo il tasto **"Aggiungi Allegato**" allega un nuovo documento.

| Lista allegati associati all'asilo nido asilo enrico |                                        | Q |  |  |  |  |  |  |
|------------------------------------------------------|----------------------------------------|---|--|--|--|--|--|--|
| NON CI SONO ALLEGATI                                 |                                        |   |  |  |  |  |  |  |
|                                                      |                                        |   |  |  |  |  |  |  |
| Titolo                                               | Allegato Numero 2 per test             |   |  |  |  |  |  |  |
| Descrizione                                          | Allegato Numero 2 per test             |   |  |  |  |  |  |  |
| File                                                 | Slogila Allegato Numero 2 per test.pdf |   |  |  |  |  |  |  |
|                                                      |                                        |   |  |  |  |  |  |  |

(Schermata pre-caricamento)

| o                     |             | Descrizione                      |                            | Data | 0                |
|-----------------------|-------------|----------------------------------|----------------------------|------|------------------|
| ato numero 2 per test | per test    |                                  | allegato numero 2 per test |      |                  |
|                       |             |                                  |                            |      |                  |
|                       | Titolo      |                                  |                            |      |                  |
|                       | Descrizione |                                  |                            |      |                  |
|                       | File        | Sfoglia Nessun file selezionato. |                            |      |                  |
|                       |             |                                  |                            |      | AGGIUNGI ALLEGAT |
|                       |             |                                  |                            |      |                  |

Un Super Amministratore può inoltre cancellare un documento che aveva in precedenza allegato cliccando sul tasto **x**.

Un Super Amministratore può inoltre creare un asilo cliccando su "Aggiungi asilo" sempre dall'interfaccia sulla sinistra.

| 🗞 Getione Asili      | ~ |
|----------------------|---|
| 🕂 Aggiungi asilo 🔶   |   |
| <b>≡</b> Lista asili |   |

Si aprirà una nuova schermata dove inserire i dati della struttura (che sono i medesimi visti in precedenza):

- Denominazione asilo,
- Tipo asilo,
- Codice struttura contenuto nell'anagrafica regionale dell'unità d'offerta sociale,
- Numero posti,
- Numero iscritti al 31 luglio 2016,
- Periodo d'apertura,
- Orari di servizio,
- Email,
- Indirizzo sede operativa,
- CAP,
- Telefono,
- Fax,
- Servizio mensa compreso nella retta,
- Pagamento Retta,
- Viene applicato dall'unità d'offerta, per i beneficiari della misura, un sistema di tariffazione su base ISEE?.

Dopo la creazione si apre una pagina che riepiloga i dati inseriti e permette:

- La modifica dei dati;
- L'inserimento delle fasce ISEE associate all'asilo;
- La gestione degli allegati (visualizzazione e inserimento come da descrizione precedente);
- La gestione dell'associazione operatori asili.

| Lista operatori disponibili nel comune |                                         |                                                                                                    |                                                                                                    |  |  |  |
|----------------------------------------|-----------------------------------------|----------------------------------------------------------------------------------------------------|----------------------------------------------------------------------------------------------------|--|--|--|
| Nome                                   | Email                                   | Tipo operatore                                                                                                    | Associato                                                                                                    |  |  |  |
| mr. baffo                              | baffonl@live.it                         | Asilo                                                                                                    |                                                                                                    |  |  |  |
| Enrico                                 | e.casadei@oeds.it                       | Admin                                                                                                    |                                                                                                    |  |  |  |
| giuseppe                               | testtest@testing.it                     | Asilo                                                                                                    |                                                                                                    |  |  |  |
| mr. test                               | enricocasadei.enrico@gmail.com          | Subadmin                                                                                                    | V                                                                                                    |  |  |  |
|                                        | Nome mr. baffo Envico gluseppe mr. test | Nome         Email           mr. baffo         baffon@lve.it           Enrico         e.casade@oeds.it           glueeppe         testes@testing.it           mr. test         enricocasadel.enrico@gmal.com | Nome         Email         Tipo operatore           mr. baffo         baffon@live.it         Aslo           Enrico         acasade@exist.it         Amin           glueppe         testes@exist.itg.it         Aslo           mr. test         ominocasadel.enrico@gmail.com         Subadmin |  |  |  |

Tramite la spunta sul flag, un Super Amministratore può associare o meno un operatore a un asilo.

Un Super Amministratore può accedere alla pagina dedicata a un singolo asilo dalla spunta alla destra dello schermo nella lista degli asili.

| 🗞 Lista asili del comune 🗘 Aggiungi asi. 🔍 |                     |                            |       |              |   |
|--------------------------------------------|---------------------|----------------------------|-------|--------------|---|
| Asilo \$                                   | Email 🗢             | Via                        | Сар   | Attivo si/no |   |
| asilo casadei                              | info@casadeioeds.it | via ancora fasulla 456     | 20765 | si           | ß |
| asilo enrico                               | info@enricoeds.it   | via fasulla 123            | 20144 | SI           | ß |
| asilo sport                                | sporting@sport.it   | via sempre più fasulla 789 | 20567 | SI           | ß |
| asilo sport                                | sporting@sport.it   | via sempre più fasulla 789 | 20567 | SI           |   |

### 4.4. Gestione della consuntivazione

Un Super Amministratore è abilitato a gestire la consuntivazione legata a un asilo.

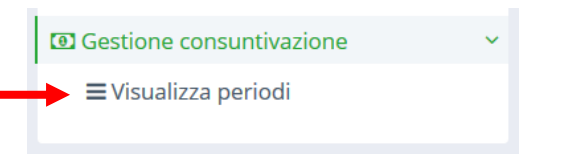

La consuntivazione permette di tenere traccia delle spese del Comune. Nello specifico il conto finale si ottiene aggregando i dati di ogni bambino e poi aggregando i dati ogni asilo.

Per consuntivare, un Super Amministratore deve selezionare la sezione "Gestione Consuntivazione"→ "Visualizza periodi" e si aprirà una maschera a tabella che mostra tutti bambini e gli asili del Comune. Ogni bambino fa riferimento a un singolo asilo.

|                                   | MAG 2016 | GIU 2016   | LUG 2016 |
|-----------------------------------|----------|------------|----------|
| DENOMINAZIONE NIDO: ASILO CASADEI |          |            |          |
| boschetti daniela                 |          | <b>e</b> . |          |
| casadio mauro                     |          |            |          |
| Totale del mese                   | 0.00 €   | 0.00€      |          |
| Totale Arretrato                  | 0.00 €   | 0.00€      |          |
| Totale Liquidato                  | 0.00 €   | 0.00€      |          |

Nell'esempio proposto l'asilo denominato *Asilo Casadei* è popolato da due bambini che attualmente non hanno spese a carico del Comune.

Un Super Amministratore ha la possibilità di aggiungere per ogni bambino l'importo devoluto cliccando sulla spunta ( $\Box \rightarrow \boxdot$ ) che si trova nell'intersezione della matrice *mese - bambino*. Con il tasto accanto ( $\square$ ) un Super Amministratore ha anche la possibilità di modificare la cifra specificata in precedenza per quel bambino.

Si noti che i medesimi simboli sono presenti anche nei mesi passati, perché potendo godere del beneficio retroattivamente, un Super Amministratore può aggiungere una cifra da consuntivare anche per le scorse mensilità.

|                                   | MAG 2016         | GIU 2016           | LUG 2016 |
|-----------------------------------|------------------|--------------------|----------|
| DENOMINAZIONE NIDO: ASILO CASADEI |                  |                    |          |
| boschetti daniela                 | <b>⊘</b> 100.00€ | <b>⊘ ⊘</b> 300.00€ |          |
| casadio mauro                     |                  | <b>⊘ 350.00</b> €  |          |
| Totale del mese                   | 0.00€            | 650.00 €           |          |
| Totale Arretrato                  | 0.00€            | 100.00 €           |          |
| Totale Liquidato                  | 0.00€            | 750.00 €           |          |

All'inserimento di un nuovo dato il sistema aggiorna automaticamente l'importo totale relativo al mese in fondo alla schermata.

Una volta compilati i dati grazie al bottone in fondo alla pagina è possibile approvare i dati del mese e completare la procedura.

#### N.B. Una volta confermate le informazioni non sarà possibile tornare indietro a modificare i dati inseriti.

Dopo la conferma è possibile scaricare i dati con il tasto che una volta premuto richiederà il "Numero di Ordinanza".

Un esempio del documento scaricato è il seguente

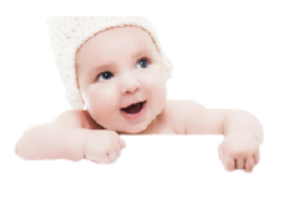

| Ente:          | Gorgonzola       |
|----------------|------------------|
| N Ordinanza:   | kjghfg           |
| Periodo:       | 6-2016           |
| Effettuato da: | Giuseppe Cicconi |

| Denominaz | ione nido: <b>as</b> | i <b>lo enrico  </b> Codice asi | o: 3002435u9879871 |                                                                                |
|-----------|----------------------|---------------------------------|--------------------|--------------------------------------------------------------------------------|
| COGNOME   | NOME                 | CF                              | 20                 | 16 / 6                                                                         |
| pantaloni | lucia                | dfbgfffxdv                      |                    | 500,00€                                                                        |
|           |                      |                                 |                    | Totale Mese 500,00 €<br>Totale Arretrato 100,00 €<br>Totale Liquidato 600,00 € |
| Denominaz | ione nido: <b>as</b> | i <b>lo casadei</b>   Codice a  | ilo: 123456789jghd |                                                                                |
| COGNOME   | NOME                 | CF                              | 2016 / 5           | 2016 / 6                                                                       |
| boschetti | daniela              | lj23213vcnmvb                   | 100,00             | € 300,00 €                                                                     |
| casadio   | mauro                | sdkhfja3454                     |                    | - 350,00€                                                                      |
|           |                      |                                 |                    | Totale Mese 650,00 €                                                           |
|           |                      |                                 |                    | Totale Arretrato 100,00€                                                       |
|           |                      |                                 |                    | Totale Liquidato 750,00 €                                                      |
|           |                      |                                 |                    |                                                                                |

 Consuntivo Mese
 1.150,00 €

 Consuntivo Arretrato
 100,00 €

 Consuntivo Totale
 1.250,00 €

Infine, per completare la procedura di consuntivazione, il documento così scaricato dovrà essere firmato digitalmente e caricato sul sistema insieme alla lettera accompagnatoria.

Per Caricare i file basta premere sul bottone e comparirà il pop up seguente in cui inserire i dati.

| ዾ Carica file          | x        |
|------------------------|----------|
| Carica lettera         | Sfoglia  |
| Carica consuntivazione | Sfoglia  |
|                        | CARICA 🗸 |

N.B. È possibile consuntivare fino al 10 del mese successivo. Una volta completata la procedura di consuntivazione non sarà più possibile consuntivare fino al mese successivo e il Super Amministratore può solo vedere i dati correnti (scompaiono le selezioni per modificare).

## 🛗 Consuntivazione

|                                   | MAG 2016 | GIU 2016 | LUG 2016          | AGO 2016            |
|-----------------------------------|----------|----------|-------------------|---------------------|
| DENOMINAZIONE NIDO: ASILO CASADEI |          |          |                   |                     |
| boschetti daniela                 | 100.00€  | 300.00   | Sono d<br>tasti p | disattivati i<br>er |
| casadio mauro                     |          | 350.00€  | modif             | icare.              |
| Totale del mese                   | 0.00€    | 650.00€  |                   |                     |
| Totale Arretrato                  | 0.00€    | 100.00€  |                   |                     |
| Totale Liquidato                  | 0.00€    | 750.00€  |                   |                     |

| DENOMINAZIONE NIDO: ASILO ENRICO |       |         |  |  |  |  |
|----------------------------------|-------|---------|--|--|--|--|
| pantaloni lucia                  |       | 500.00€ |  |  |  |  |
| Totale del mese                  | 0.00€ | 500.00€ |  |  |  |  |
| Totale Arretrato                 | 0.00€ | 0.00€   |  |  |  |  |
| Totale Liquidato                 | 0.00€ | 500.00€ |  |  |  |  |

| DENOMINAZIONE NIDO: ASILO SPORT |       |           |                    |
|---------------------------------|-------|-----------|--------------------|
| angiolini ambra                 |       |           |                    |
| Totale del mese                 | 0.00€ | 0.00€     |                    |
| Totale Arretrato                | 0.00€ | 0.00€     |                    |
| Totale Liquidato                | 0.00€ | 0.00€     |                    |
|                                 |       |           |                    |
|                                 |       |           |                    |
| Consuntivo Mese                 | 0.00€ | 1,150.00€ |                    |
| Consuntivo Arretrato            | 0.00€ | 100.00€   |                    |
| Consuntivo Totale               | 0.00€ | 1,250.00€ | Sono disattivati i |

Consolida il mese

tasti Scarica e Conferma.

### 4.5. Gestione utenze

Nella tendina disponibile sotto il proprio nome utente (in alto a destra), il Super Amministratore ha a disposizione una sezione denominata "**Lista operatori**" che permette di aprire una pagina dedicata alla creazione di un nuovo operatore (ma non un Super Amministratore che verrà creato da ANCI).

| ଜି Gorgonz      | ola | Enrico Casadei   | <u>ष</u> | C |
|-----------------|-----|------------------|----------|---|
|                 | ሴ   | Info Comune      |          | _ |
| giungi operator | ይ   | Gestisci profilo |          |   |
|                 | ß   | Lista Operatori  |          |   |
|                 |     | -                |          | ~ |

Entrando nella sezione il Super Amministratore visualizza la lista degli operatori come da pagina seguente.

| * Lista operatori del comune 요 Aggiungi operatore Q |           |                                |                |                    | <u>t</u> |        |   |
|-----------------------------------------------------|-----------|--------------------------------|----------------|--------------------|----------|--------|---|
| Cognome                                             | Nome      | ¢ Email ♀                      | Tipo operatore | Ruolo oeratore     | 4        | Attivo |   |
| cicconi                                             | giuseppe  | testtest@testing.it            | Asilo          | amministratore     | Γ        | 51     | 8 |
| baffoni                                             | mr. baffo | baffoni@live.it                | Asilo          | insegnante         |          | SI     | 8 |
| testante                                            | mr. test  | enricocasadei.enrico@gmail.com | Subadmin       | operatore comunale |          | SI     | ß |
|                                                     |           |                                |                |                    |          |        |   |
|                                                     |           |                                |                |                    |          |        |   |

Il Super Amministratore può inserire una nuova utenza cliccando sul tasto "Aggiungi operatore" aprendo la maschera dedicata.

| lnserisci un nuovo operatore |             |
|------------------------------|-------------|
| Nome                         |             |
| Cognome                      |             |
| Ruolo                        |             |
| Email                        |             |
| Password                     |             |
| Tipo operatore               | Seleziona 🗸 |
|                              | INSERISCI 🗸 |

Il Super Amministratore inserisce quindi i dati della nuova utenza:

- Nome,
- Cognome,
- Ruolo,
- Email,
- Password,
- Tipo Operatore (Asilo, Subadmin).

Dopo la creazione il Super Amministratore può associare uno o più asili all'operatore che di conseguenza potrà gestire i bambini di quelle strutture. L'utente così creato riceverà un'email di conferma con il riepilogo dei dati.

| L'operazione è andata a buon fine   |                            |                            |   |               |            |
|-------------------------------------|----------------------------|----------------------------|---|---------------|------------|
| Gestione profilo filippus hispanico |                            |                            |   |               |            |
| ٩                                   | filippus                   |                            |   |               |            |
| Cogr                                | me hispanico               |                            |   |               |            |
| 1                                   | amministratore             |                            |   |               |            |
|                                     | nail filippus@hispanico.it |                            |   |               |            |
| Pass                                | ord gladiatore1            |                            |   |               |            |
| Tipo oper                           | ore Admin                  | ~                          |   |               |            |
|                                     |                            |                            |   | CREDENZIALI 💌 | MODIFICA 🗸 |
| 🗞 Associa l'asilo all'operatore     |                            |                            |   |               |            |
| Anila Empil                         |                            | Via                        |   | an Arila      | Arreniu    |
| asilo enrico info@enricoeds.it      |                            | via fasulla 123            | 2 | 0144 SI       | Associa    |
| asilo casadei info@casadeioeds.it   |                            | via ancora fasulla 456     | 2 | .0765 SI      |            |
| asilo sport sporting@sport.it       |                            | via sempre più fasulla 789 | 2 | .0567 SI      |            |
| asilo trezzi trx@test.it            |                            | viale fasullo 123          | 2 | 0456 SI       |            |

# 5. Conclusioni

Nel caso di problematiche o dubbi si prega di contattare AnciLab inviando una mail a: <u>martino@ancilab.it</u> o allo 02/72629653